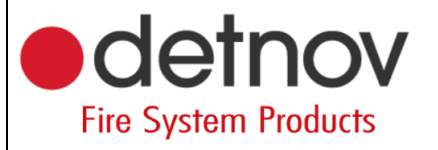

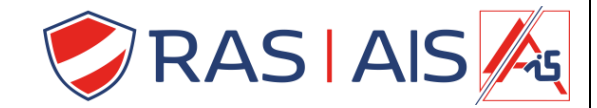

## **Detnov 150 reeks**

Ip adres opvragen op de centrale

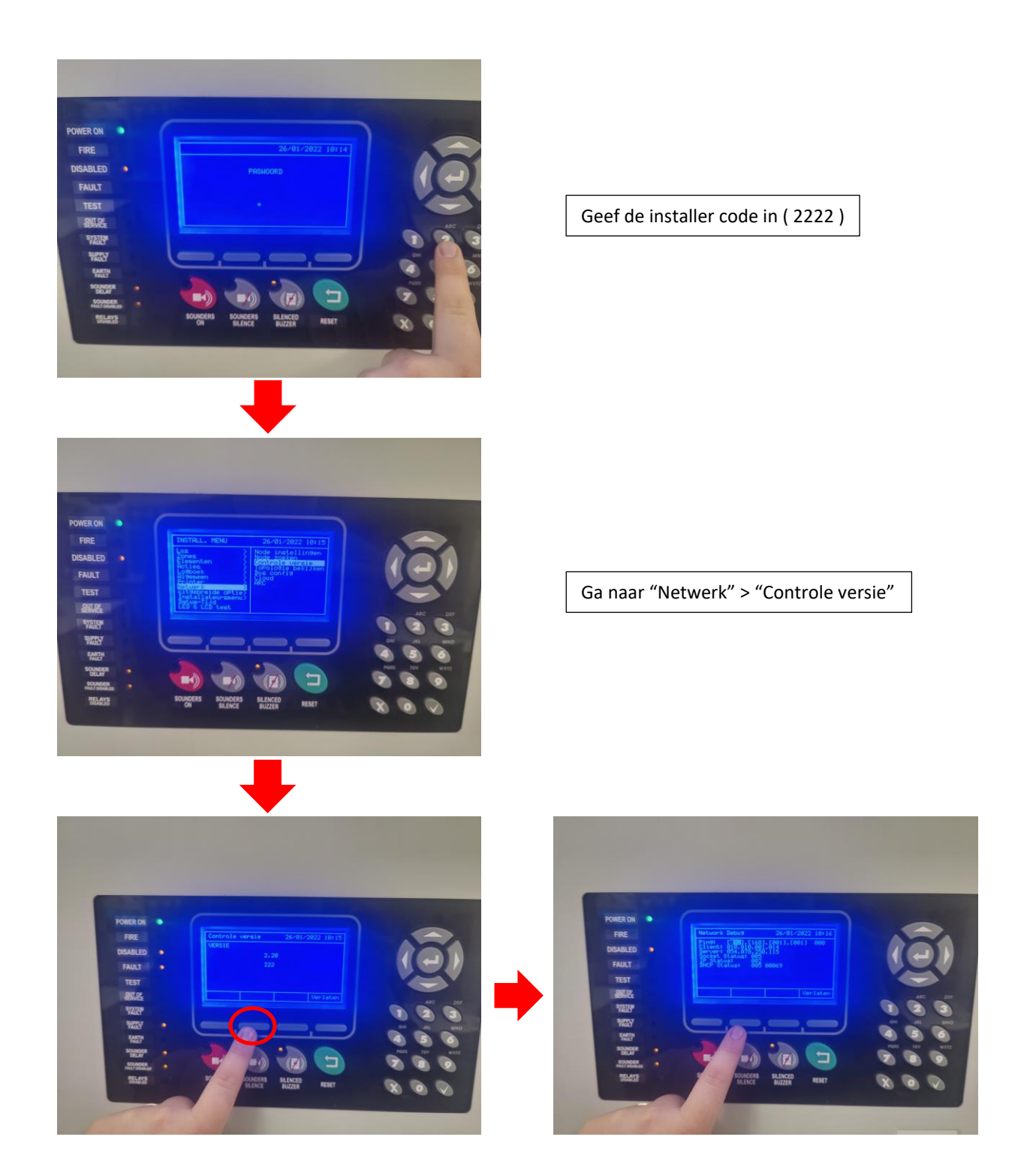

Wanneer je op de 2<sup>e</sup> knop duwt opent er een onzichtbaar menu

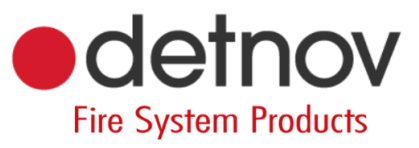

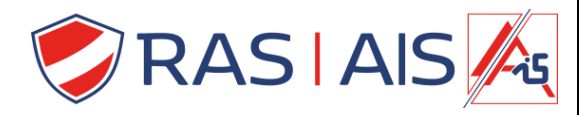

## 1 <u>Tips</u>

Wanneer de cloudmodule verbinding gemaakt heeft met het netwerk zullen de 2 lampjes aan de RJ45 connector branden/knipperen.

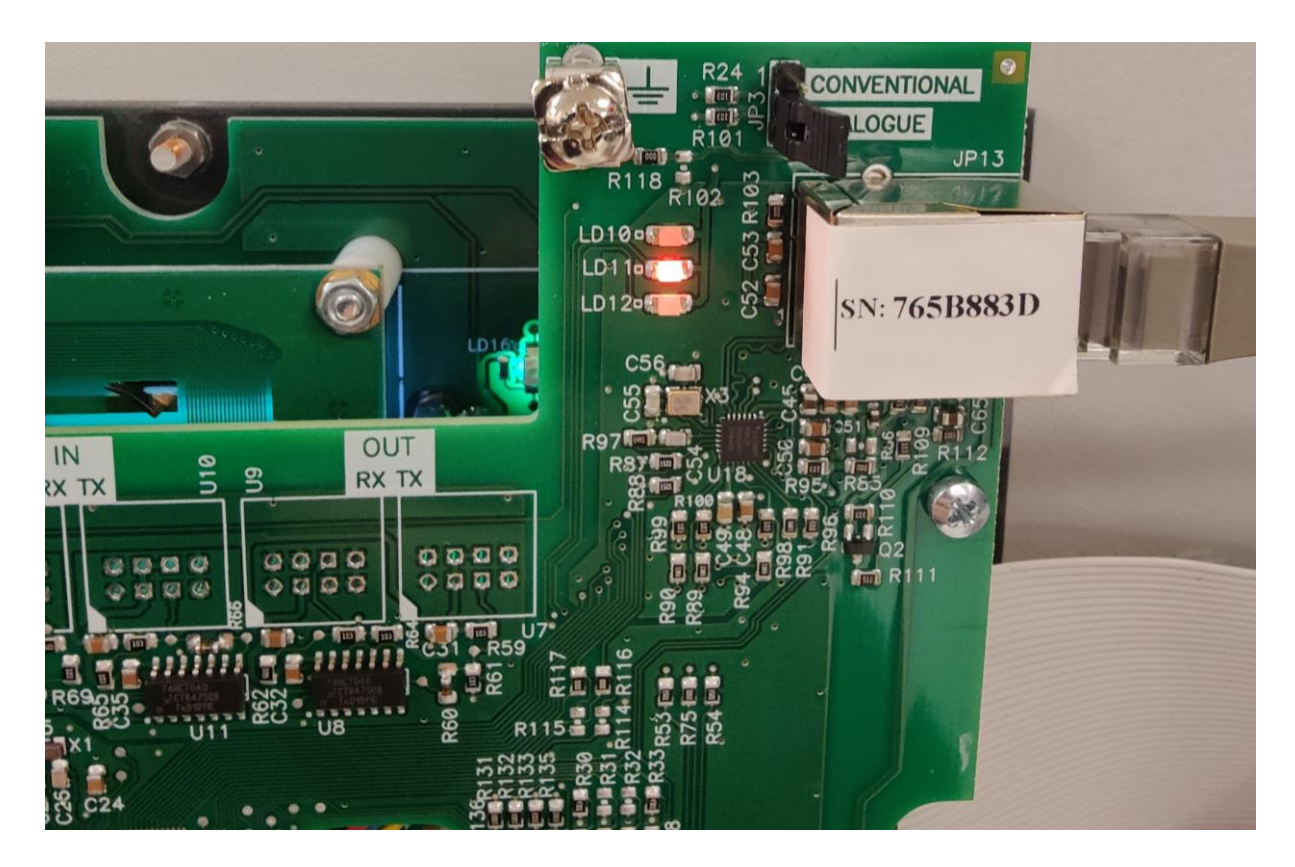

Bij het wijzigen van het IP adres moet je de centrale steeds volledig herstarten (voeding, batterij en usb afkoppelen en vervolgens weer aankoppelen ).